1. Go to <u>https://www.kfb.org/Article/County-Coordinator-Conference</u> and click on the registration link.

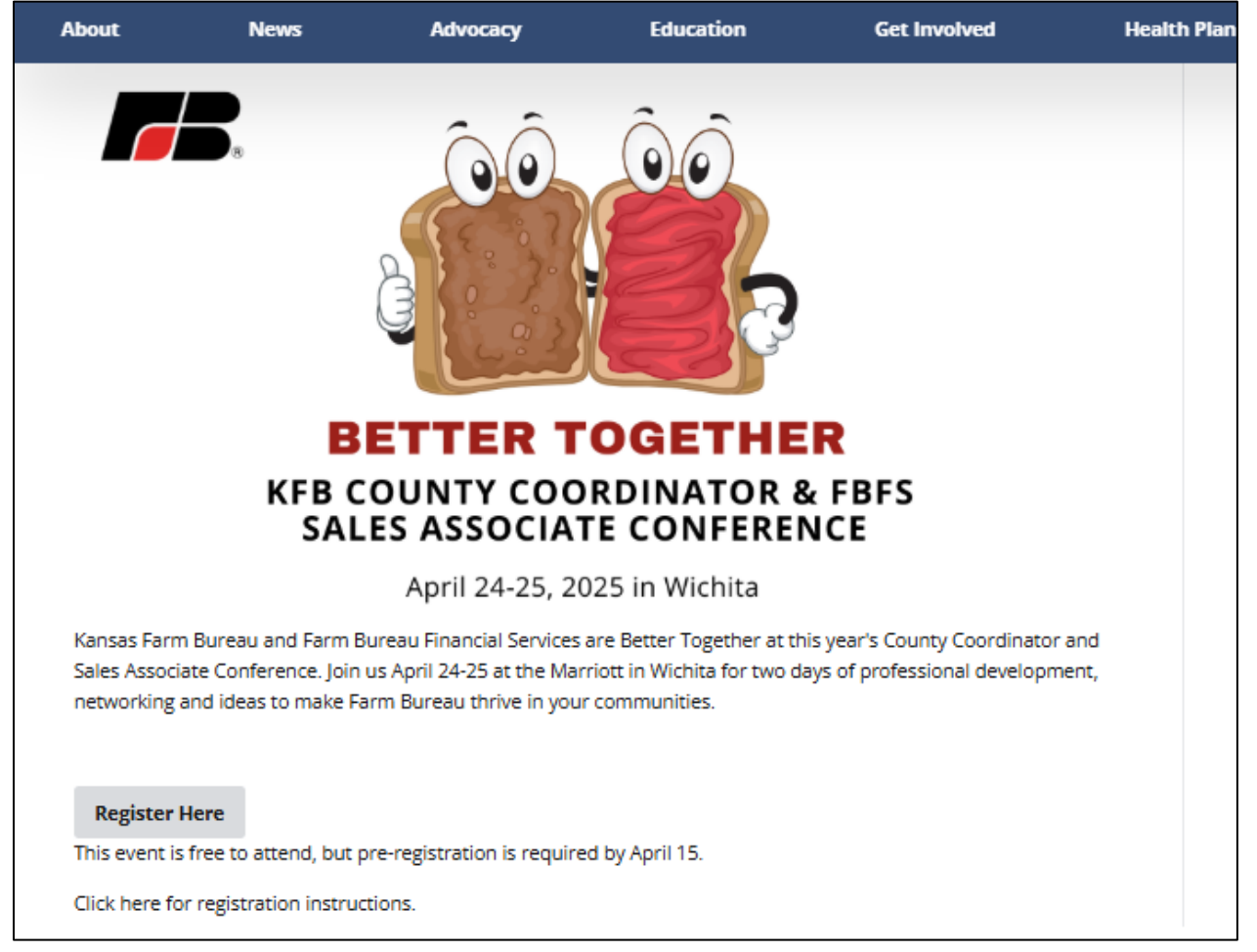

2. You will then need to **sign in with your login for the KFB website** (like you are accessing the KFB benefits information).

| About | News | Advocacy | Education            | Get Involved                 | Health Plans     | Member Benefits | Events |
|-------|------|----------|----------------------|------------------------------|------------------|-----------------|--------|
|       |      |          |                      |                              |                  |                 |        |
|       |      | Lo       | gin                  |                              |                  |                 |        |
|       |      | To viev  | v members only conte | ent or register for an event | you must log in. |                 |        |
|       |      | EMAIL    |                      |                              |                  |                 |        |
|       |      |          |                      |                              |                  |                 |        |
|       |      | PASSW    | DRD                  |                              |                  |                 |        |
|       |      | REI      | IEMBER ME            |                              |                  |                 |        |
|       |      |          |                      |                              |                  |                 |        |
|       |      |          |                      | ◆J Log In                    |                  |                 |        |
|       |      |          | Create               | an account. Forgot password  | ?                |                 |        |

3. The next screen will have the agenda. At the bottom of the screen, select your attendee type (FBFS Sales Associate, FBFS Staff, KFB County Coordinator or KFB Staff) and hit the next button.

| 2025 KFB County Coordinator and<br>FBFS Sales Associate Joint<br>Conference                                                                                                    | ATTENDEE<br>County Coordinator | Next → |
|----------------------------------------------------------------------------------------------------|--------------------------------|--------|
| 2025 KFB County Coordinator and FBFS Sales Associate Joint Conference                                                                                                    | e                              |        |
| Wichita Marriott - 9100 E Corporate Hills Dr, Wichita, KS 67207                                                                                                    |                                |        |
| Thursday, April 24   9:00 a.m. Master Class (pre-registration required) Lunch Provided   • Kansas Leadership Center Marketing and Promotion the Canva Way   • Mini Ag Academy Mini Ag Academy                                                                                                    |                                |        |
| 12:00 p.m. Registration Opens<br>1:00 p.m. Opening Session<br>1:45 p.m. Break<br>2:00 p.m. Workshops Round 1<br>3:00 p.m. Workshops Round 2<br>4:00 p.m. Workshops Round 3<br>5:15 p.m. General Session<br>6:30 p.m. Offsite Group Dinners<br>Friday. April 25<br>7:30 a.m. Breakfast<br>8:30 a.m. FBFS Session<br>8:30 a.m. FBFS Session |                                |        |
| ATTENDEE TYPE                                                                                                    |                                | •      |
| Select                                                                                                    |                                |        |
| KFB County Coordinator                                                                                                    |                                |        |
| FBFS Sales Associate                                                                                                    |                                |        |
| KFB Staff<br>FBFS Staff                                                                                                    |                                |        |
|                                                                                                    |                                |        |

4. Scroll through the entire Session screen to select/decline participation in events during the conference. First Section – MASTER CLASS – select the Master Class you will be attending or select Not Attending.

| County Coordina                                                                                                    | ator                                                                                                    |                                                                                 |
|----------------------------------------------------------------------------------------------------|----------------------------------------------------------------------------------------------------|---------------------------------------------------------------------------------|
| Master Class - Kansas<br>Leadership Center<br>Artrending Session<br>TIME<br>9:00 AM to 12:00 PM<br>LOCATION<br>9100 E Corporate Hills Dr, Wichita, KS<br>67207<br>DESCRIPTION<br>Master Class - Marketir<br>and Promotion the Can<br>Way<br>Artrending Session<br>Time<br>9:00 AM to 12:00 PM<br>Location<br>9100 E Corporate Hills Dr, Wichita, KS<br>67207 | 4/24/2025<br>9:00 AM<br>Master Class - Mini Ag<br>Academy<br>Attending session<br>Time<br>9:00 AM to 12:00 PM<br>LOCATION<br>9100 E Corporate Hills Dr, Wichita, KS<br>67207 | Not Attending at this time.<br>ATTENDING SESSION<br>TIME<br>9:00 AM to 12:00 PM |

### Second Section – OFFSITE GROUP DINNERS

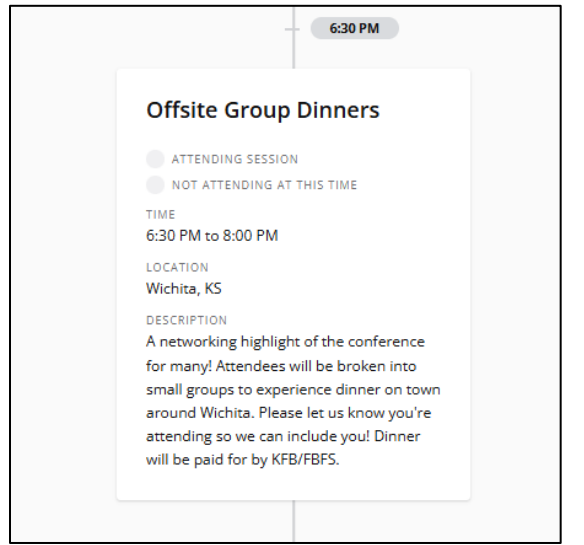

#### Third Section – BREAKFAST & TRAINING SESSIONS

| Sessions |                                                             | ← Prev                                                      | Next → ‡                    |  |
|----------|-------------------------------------------------------------|-------------------------------------------------------------|-----------------------------|--|
|          |                                                             | 4/25/2025                                                   |                             |  |
|          |                                                             | 8:00 AM                                                     |                             |  |
| 15       | Breakfast and KFB Ag<br>Education Fair                      | Breakfast and FBFS<br>Professional Development              | Not Attending at this time. |  |
| ssion    | ATTENDING SESSION                                           | ATTENDING SESSION                                           | TIME                        |  |
| RRENT SE | TIME<br>8:00 AM to 11:30 AM                                 | TIME<br>8:00 AM to 11:30 AM                                 | 8:00 AM to 11:30 AM         |  |
| CONCU    | LOCATION<br>9100 E Corporate Hills Dr, Wichita, KS<br>67207 | LOCATION<br>9100 E Corporate Hills Dr, Wichita, KS<br>67207 |                             |  |
| CONC     | 9100 E Corporate Hills Dr, Wichita, KS<br>67207             | 9100 E Corporate Hills Dr, Wichita, KS<br>67207             |                             |  |

After you have selected/declined participation in all three sections, click on the red "Next" button at the top of the screen.

5. In the next screen, select the answer for your dietary restrictions. Click the red "Next" button at the top of the screen to go to the next question.

| Questions                                                                      | ATTENDEE<br>County Coordinator | ← Prev | Next → 🏚 |
|--------------------------------------------------------------------------------|--------------------------------|--------|----------|
| DO YOU HAVE ANY MEDICAL DIETARY RESTRICTIONS? (NOT ALL DIETARY RESTRICTIONS CA | N BE ACCOMMODATED.)            |        | Ţ        |
| Select                                                                         |                                |        |          |
| None                                                                           |                                |        |          |
| Dairy Allergy                                                                  |                                |        |          |
| Gluten Allergy                                                                 |                                |        |          |
| Nut Allergy                                                                    |                                |        |          |
| Other - Please contact Kelsey Hailey at haileyk@kfb.org.                       |                                |        |          |

6. In the next screen, answer the question "How would you like your name to appear on your name badge? (First and Last Name)" and then click on the red "Next" button.

| Questions                                      | ATTENDEE<br>County Coordinator    | ← Prev | Next → ‡ |
|------------------------------------------------|-----------------------------------|--------|----------|
| HOW WOULD YOU LIKE YOUR NAME TO APPEAR ON YOUR | NAME BADGE? (FIRST AND LAST NAME) |        |          |

7. In the Registration Summary screen, click the red "Finish" button in the top right corner to complete your registration.

| Registration Summary | Finish            |
|----------------------|-------------------|
| Attendees            | + Add Attendee    |
| Name                 | Registered        |
| County Coordinator   | ✓ 😢 Edit 📱 Delete |

If you have any question or issues with registration, please contact Jennifer Stewart at stewartj@kfb.org.